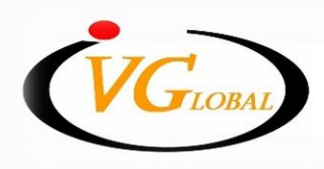

IVGlobal Securities Public Company Limited บริษัทหลักทรัพย์ไอ วีโกลบอล จำกัด (มหาชน)

ขั้นตอนการยืนยันตัวตน บน Streaming Application

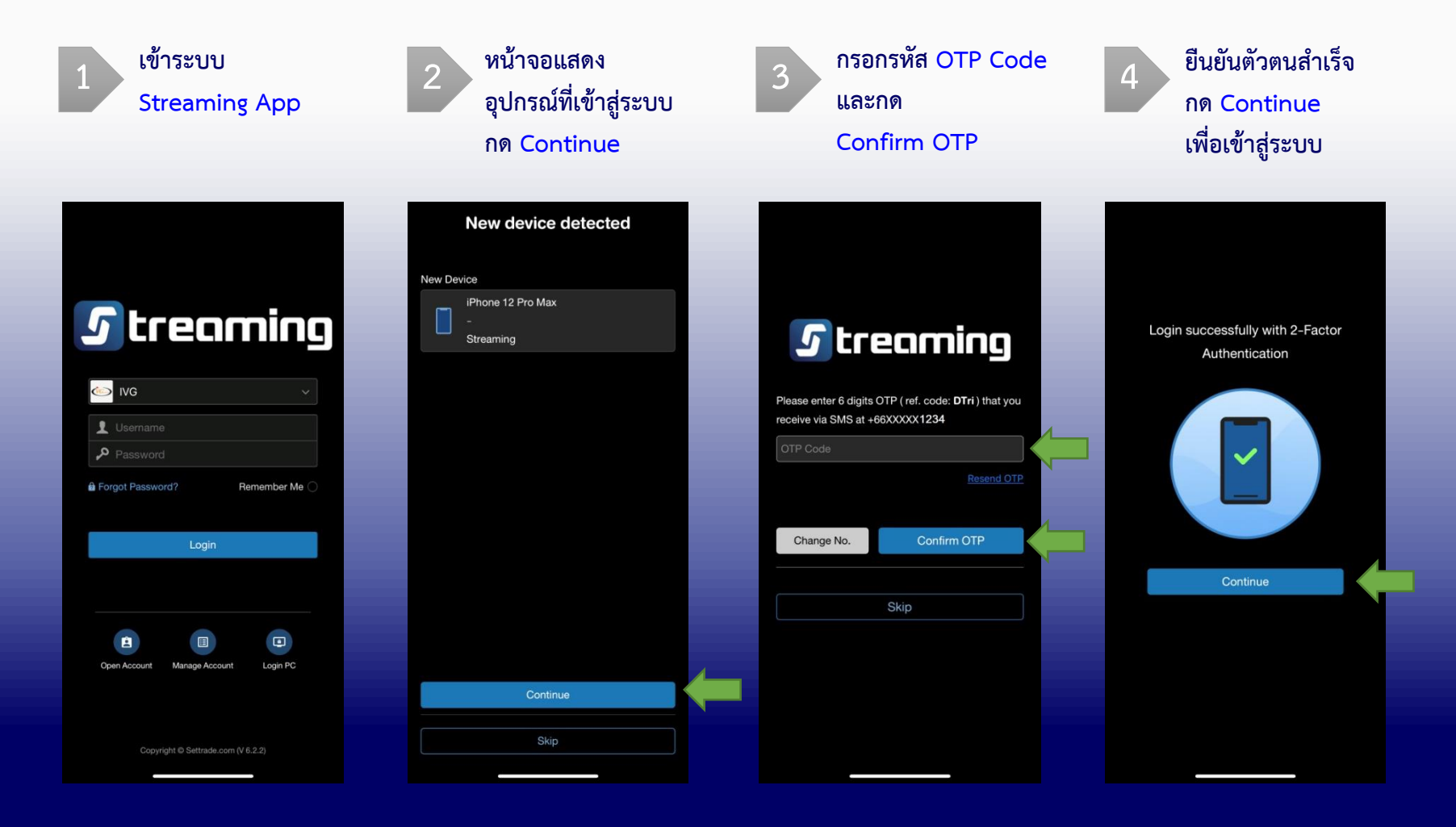

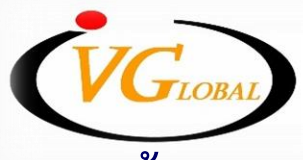

IVGlobal Securities Public Company Limited บริษัทหลักทรัพย์ไอ วี โกลบอล จำกัด (มหาชน)

## ขั้นตอนการยืนยันตัวตน บน PC/Web ด้วย OTP

#### เข้าระบบผ่าน PC/Web กด Continue

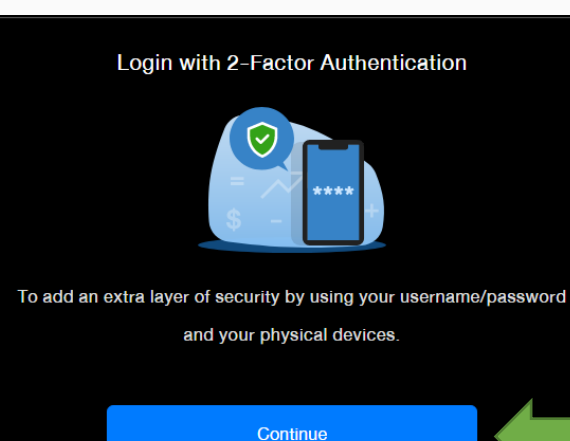

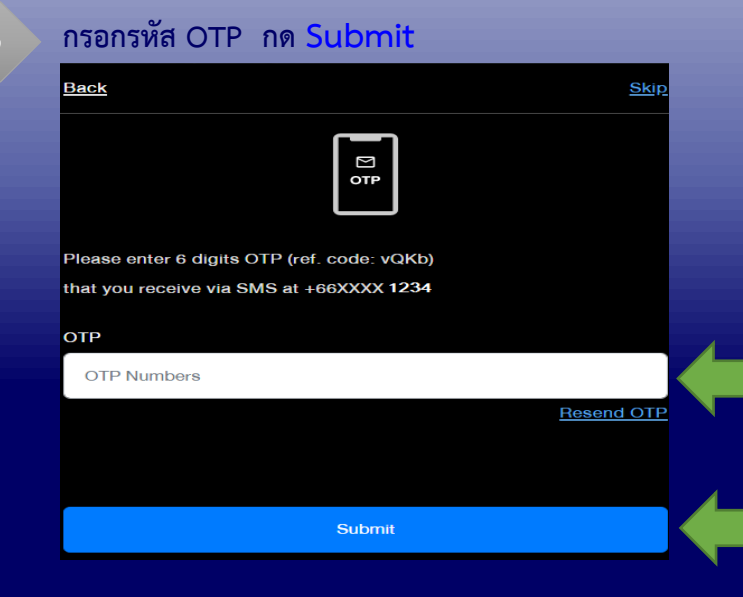

### หน้าจอแสดง บรรทัดข้อความด้านล่าง กด please click here.

In case you don't have a compatible device with Streaming application. please click here.

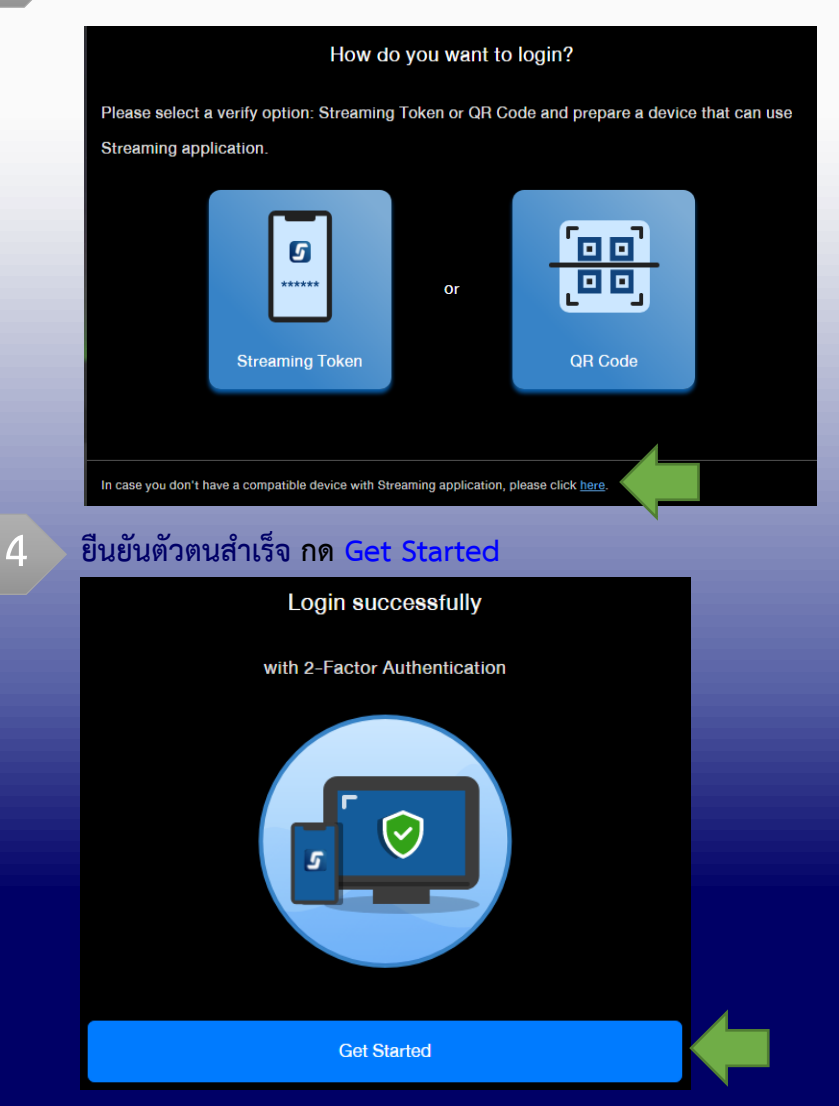

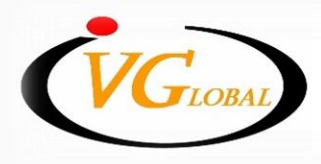

IV Global Securities Public Company Limited บริษัทหลักทรัพย์ ไอ วี โกลบอล จำกัด (มหาชน)

# ขั้นตอนการยืนยันตัวตน บน PC/Web ด้วย QR Code

### STEP.1 ด้านฝั่งคอมพิวเตอร์ PC

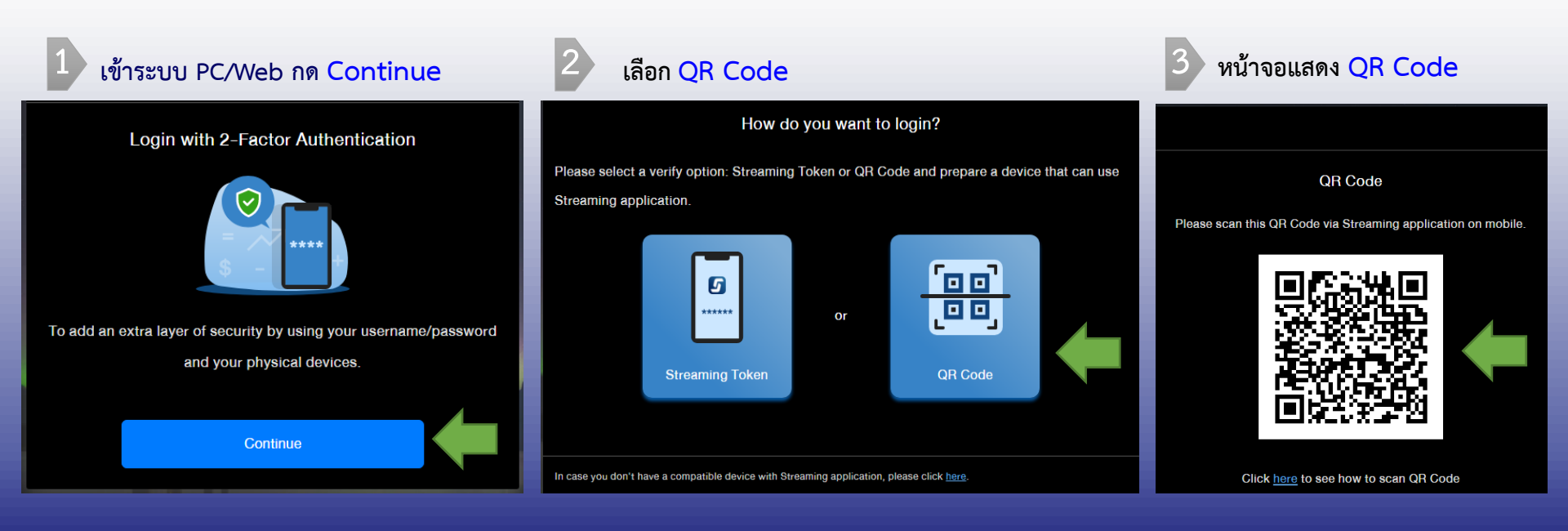

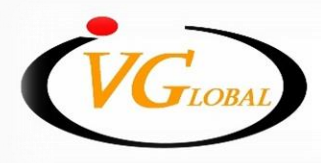

IV Global Securities Public Company Limited บริษัทหลักทรัพย์ ไอ วี โกลบอล จำกัด (มหาชน)

# ขั้นตอนการยืนยันตัวตน บน PC/Web ด้วย QR Code

## STEP.2 ด้านฝั่งครื่องมือถือ

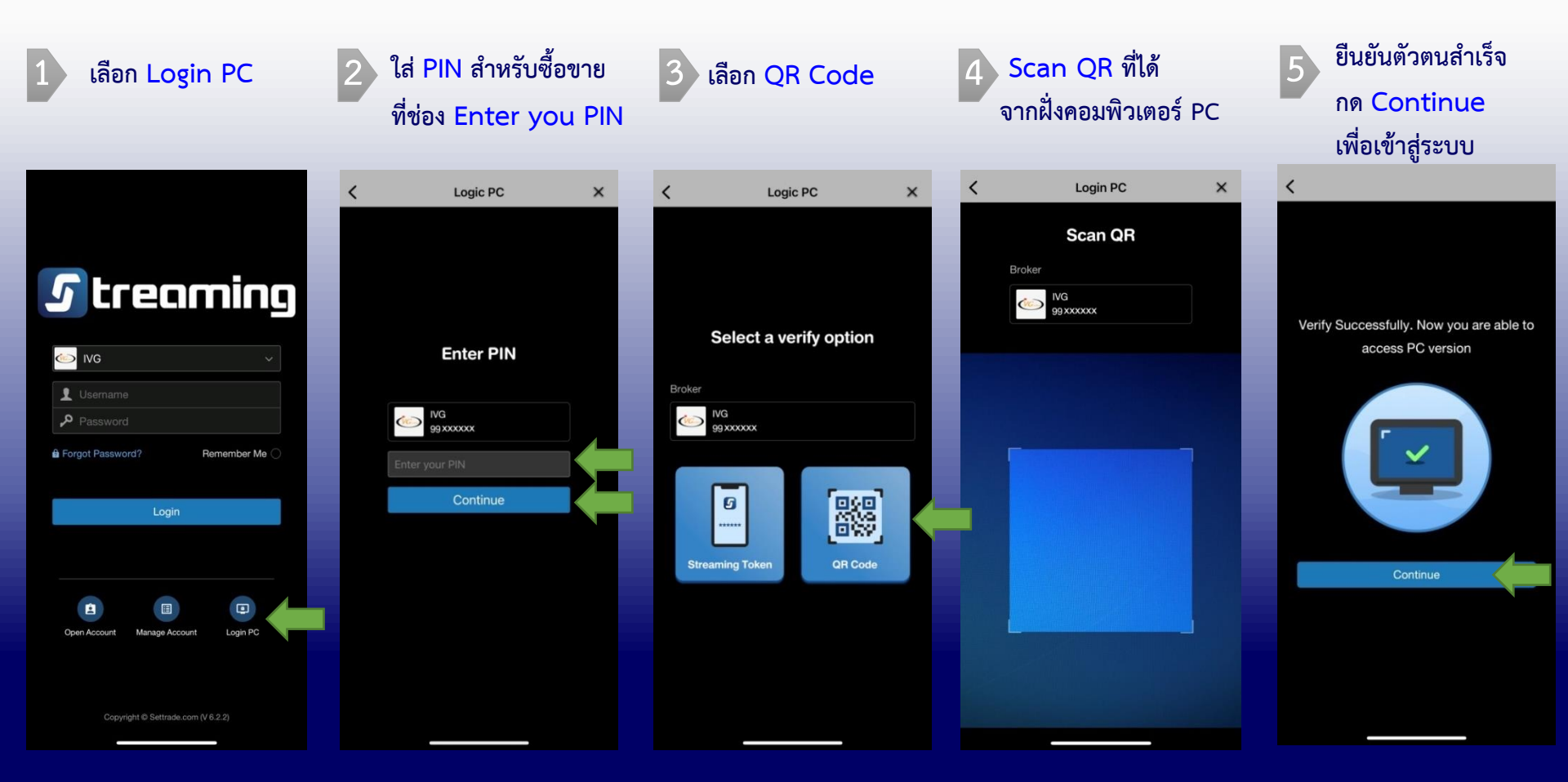

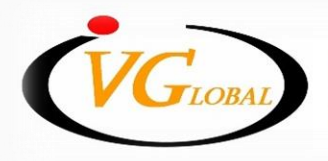

IV Global Securities Public Company Limited บริษัทหลักทรัพย์ ไอ วี โกลบอล จำกัด (มหาชน)

ขั้นตอนการยืนยันตัวตน บน PC/Web ด้วย Streaming Token

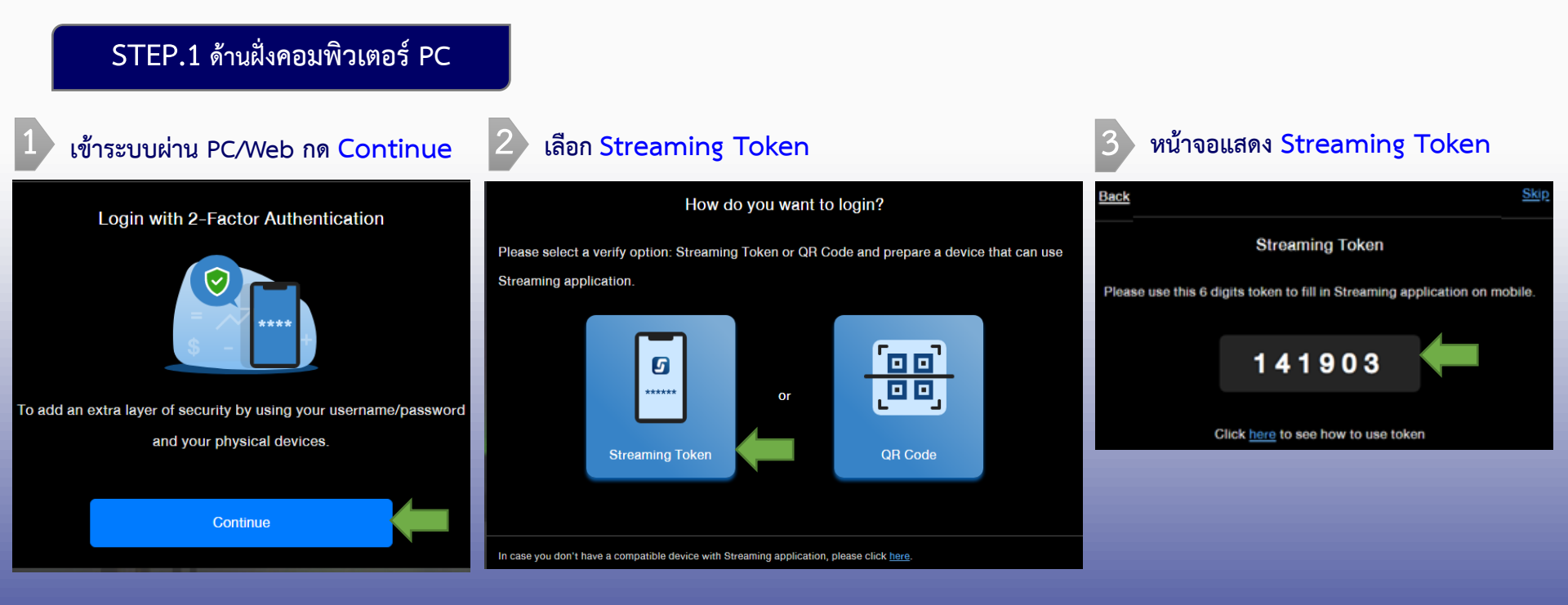

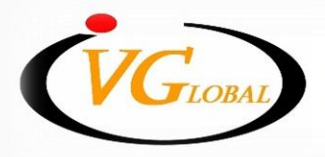

IVGlobal Securities Public Company Limited บริษัทหลักทรัพย์ไอ วีโกลบอล จำกัด (มหาชน)

ขั้นตอนการยืนยันตัวตน บน PC/Web ด้วย Streaming Token

### STEP.2 ด้านฝั่งครื่องมือถือ

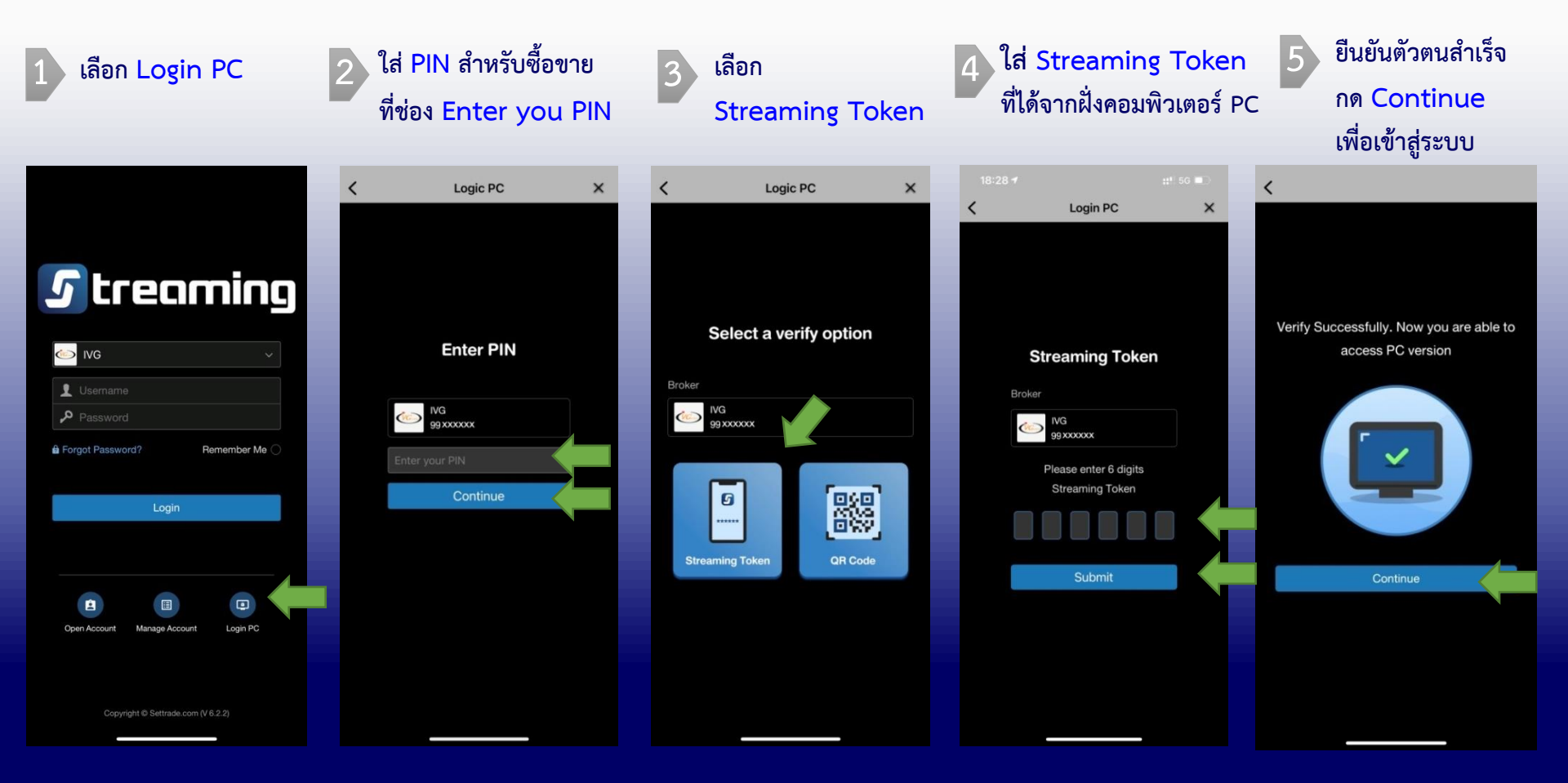

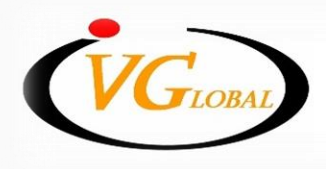

IVGlobal Securities Public Company Limited บริษัทหลักทรัพย์ ไอ วี โกลบอล จำกัด (มหาชน)